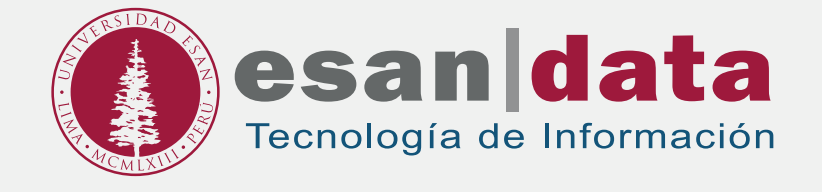

Manual dirigido al alumno:

# INSTALACIÓN DE WIRESHARK

Elaborado por: Laboratorios

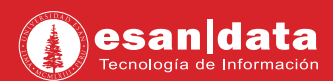

## **GUÍA PARA LA INSTALACIÓN DE WIRESHARK**

Este manual esta creado con la finalidad de guiar al alumno en la instalación del software Wireshark.

Wireshark es un analizador de paquetes libre, se usa para la solución de problemas, análisis de red.

## Paso N° 1:

Descarga el Software: Ingrese al siguiente URL: https://www.wireshark.org/#download

#### **01.** Descargue el instalador.

| Download Wireshark<br>The current stable release of Wireshark is 2.2.6. |    |  |
|-------------------------------------------------------------------------|----|--|
|                                                                         |    |  |
| Windows Installer (64-bit)                                              |    |  |
| Windows Installer (32-bit)                                              |    |  |
| macOS 10.6 and later Intel 64-bit .dmg                                  |    |  |
| Source Code                                                             |    |  |
| Old Stable Release (2.0.12) • April 12, 2017                            | 1. |  |
| Decementation                                                           |    |  |

02. Ejecute el instalador descargado y haga clic en "Next".

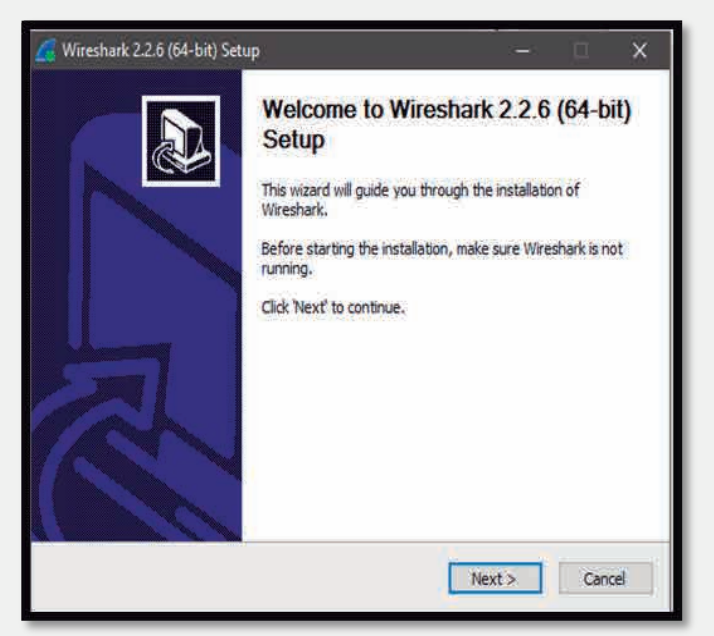

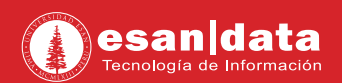

### 03. Acepte los términos y condiciones.

| Wireshark 2.2.6 (64-bit) Setup                                                                                                    |                                                                                                    | -                                                                                                    |                                                                                                    | >  |
|----------------------------------------------------------------------------------------------------|----------------------------------------------------------------------------------------------------|----------------------------------------------------------------------------------------------------|----------------------------------------------------------------------------------------------------|----|
| icense Agreement<br>Please review the license terms bet                                                                                                    | fore installing Wireshark 2.2.6 (                                                                                | 64-bit).                                                                                                    |                                                                                                    | E. |
| Press Page Down to see the rest o                                                                                                    | f the agreement.                                                                                                 |                                                                                                    |                                                                                                    |    |
| This text consists of three parts:<br>Part I: Some remarks regarding the<br>Part II: The actual license that cov<br>Part III: Other applicable licenses.<br>When in doubt: Part II/III is the le<br>there to make it easier for people | e license given in<br>vers Wireshark.<br>gally binding part, Part I is just<br>that are not familiar with the Gi | 2v2.                                                                                                    |                                                                                                    | ^  |
| J                                                                                                    |                                                                                                    |                                                                                                    |                                                                                                    | v  |
| If you accept the terms of the agre<br>agreement to install Wireshark 2.2.<br>resherk Installer (rm)                                                                                                    | eement, dick I Agree to continu<br>.6 (64-bit).                                                                  | e, You must ad                                                                                                    | cept the                                                                                                    |    |
|                                                                                                    |                                                                                                    | and a state of the state of the | The second second secon |    |

04. Seleccione los componentes a instalar.

| Choose Components<br>Choose which features of Wires | p — E ×                                                                                                    | c<br>C |
|-----------------------------------------------------|----------------------------------------------------------------------------------------------------|--------|
| The following components are a                      | available for installation.                                                                                                    |        |
| Select components to install:                       | Virremans<br>TShark<br>Vireshark 1<br>Vireshark 1<br>Vireshark 2<br>Vireshark 2 |        |
| Space required: 171.0MB                             | Description<br>Position vicit incuse diver a component to see its<br>description.                                                                                                    |        |
| Wiresbark Installer (to)                            | < Back Next > Cancel                                                                                                    | ï      |

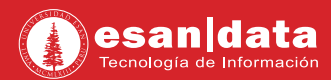

**05.** En la siguiente ventana, se consulta por las creaciones de accesos directos. Haga clic en "**Next**".

| 🛃 Wireshark 2.2.6 (64-bit) Setup                                                                                                    |                                           | 1        |     | ×    |
|----------------------------------------------------------------------------------------------------|-------------------------------------------|----------|-----|------|
| Select Additional Tasks<br>Which additional tasks should be done?                                                                                                    |                                           |          | 3   |      |
| Create Shortcuts.  Wireshark Start Menu Item  Wireshark Desktop Icon  Wireshark Legacy Start Menu Item  Wireshark Legacy Desktop Icon  Wireshark Legacy Quick Launch Icon  File Extensions  Associate trace file extensions to Wiresl  None | hark<br>hark Legacy                       |          |     |      |
| Extensions: 5vw, acp, apc, atc, bfr, cap, e<br>pcapng, pklg, pkt, rf5, snoop, syc, tpc, tr1                                                                                                    | nc, erf, fdc, lpfix<br>, trace, trc, vwr, | wpc, wpz | ap, |      |
| Wireshark Installer (2m)                                                                                                    |                                           |          |     | _    |
|                                                                                                    | < Back                                    | Next >   | Car | ncel |

**06.** Indicar en que directorio se instalará.

| 🗲 Wireshark 2.2.6 (64-bit) Setup 🛛 🚽 🗌                                                     | × |
|--------------------------------------------------------------------------------------------|---|
| Choose Install Location<br>Choose the folder in which to install Wireshark 2.2.6 (64-bit). |   |
| Choose a directory in which to install Wireshark.                                          |   |
|                                                                                            |   |
| C:\Program Files\Wireshark Browse                                                          | Ī |
| Space required: 171.0MB<br>Space available: 120.0GB                                        |   |
| Wiresbark Installer (tm)                                                                   | _ |
| < Back Next > Cance                                                                        | K |

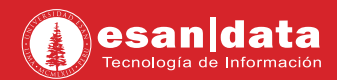

**07.** En la siguiente ventana, se consultará si se desea instalar **"WinPcap"**; por defecto viene seleccionado y es mandatorio tenerlo para la instalación de **"Wireshark"**.

| 🝊 Wireshark 2.2.6 (64-bit) Setup                                          |                   | -            |          | ×    |
|---------------------------------------------------------------------------|-------------------|--------------|----------|------|
| Install WinPcap?<br>WinPcap is required to capture live network data. S   | Should WinPcap be | installed?   | 2        |      |
| Currently installed WinPcap version<br>WinPcap is currently not installed |                   |              |          |      |
| Install Install WinPcap 4.1.3 (Use Add/Remove Programs first to uninstall | any undetected of | d WinPcap ve | ersions) |      |
| What is WinPcap?                                                          |                   |              |          |      |
| TANK AND IN A COURT WITH A                                                | < Back Ne         | xt >         | Cance    | el l |

08. Se consultará si se desea instalar "USBPcap"; al no ser necesario solo haga clic en "Install".

| 🔏 Wireshark 2.2.6 (64-bit) Setup                                                                    |                                    | -                  |           |
|----------------------------------------------------------------------------------------------------|------------------------------------|--------------------|-----------|
| Install USBPcap?<br>USBPcap is required to capture USB traff<br>(experimental)?                     | fic. Should USBPcap be             | einstalled         |           |
| Currently installed USBPcap version<br>USBPcap is currently not installed                           |                                    |                    |           |
| Install<br>Install USBPcap 1.1.0.0-g794bf26<br>(Use Add/Remove Programs first t                     | i-5<br>to uninstall any undete     | cted old USBPcap   | versions) |
| Important notice<br>In case of issue after installation, plea<br>https://github.com/desowin/usbpcap | ase use the system re<br>/issues/3 | store point create | d or read |
| What is USBPcap?                                                                                    |                                    |                    |           |
| TTREAT NEISCHERGUNG ANNY -                                                                          | < Back                             | Install            | Cancel    |

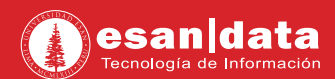

09. Iniciara el proceso de instalación.

| stalling                       |                    |                  |                      | /     |
|--------------------------------|--------------------|------------------|----------------------|-------|
| lease wait while Wireshark 2.2 | 2.6 (64-bit) is be | eing installed.  |                      |       |
| xecute: "C:\Program Files\Wir  | eshark\vcredist    | _x64.exe" /insta | ill /quiet /norestar | ť     |
| Extract: pdml2html.xsl         |                    |                  |                      | ~     |
| Extract: ws.css                |                    |                  |                      |       |
| Extract: wireshark.html        |                    |                  |                      |       |
| Extract: wireshark-filter.html |                    |                  |                      |       |
| Extract: dumpcap.exe           |                    |                  |                      |       |
| Extract: dumpcap.html          |                    |                  |                      |       |
| Extract: extcap.html           |                    |                  |                      |       |
| Extract: ipmap.html            |                    |                  |                      | 1.00  |
| Extract: vcredist_x64.exe      | 100%               |                  |                      |       |
| Execute: "C:\Program Files\W   | /ireshark/vcredi   | st_x64.exe" /ins | tall /quiet /norest  | art 🗸 |
|                                |                    |                  |                      |       |
| PRODUCTOR STREET FRANC         |                    |                  |                      |       |

10. Durante la instalación, se iniciará el instalar de "WinPcap", haga clic en "Next".

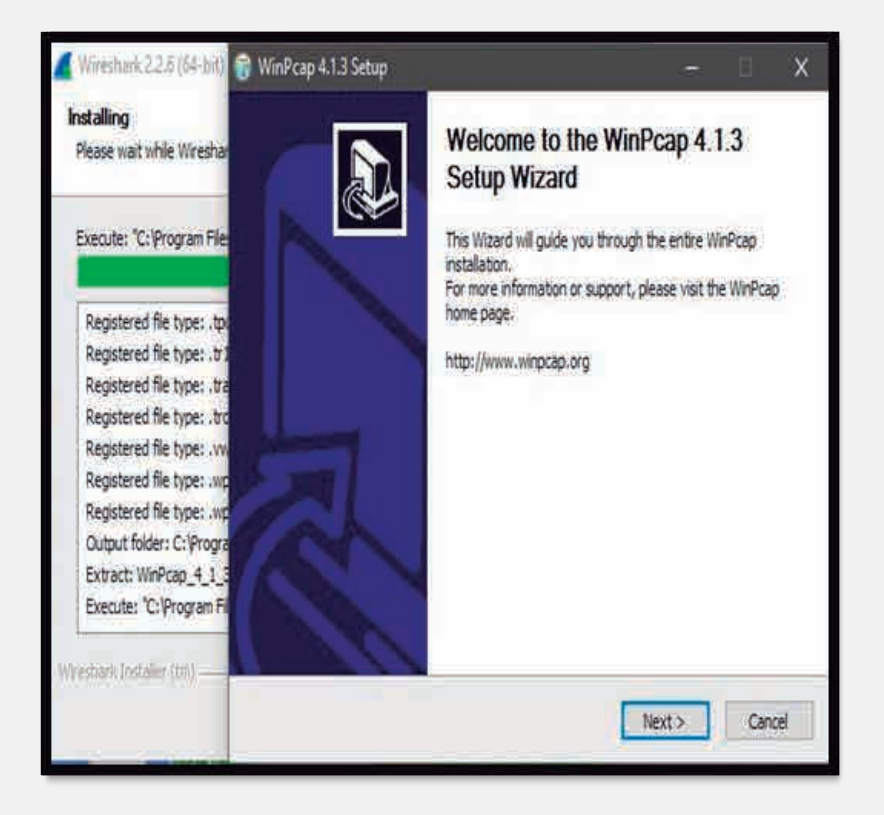

11. Una vez completa la instalación, haga clic en "Next".

| stallation Complete                       | 1 |
|-------------------------------------------|---|
| etup was completed successfully.          |   |
| Completed                                 |   |
| Extract: reordercap.exe                   |   |
| Output folder: C:\Program Files\Wireshark |   |
| Extract: capinfos.exe                     |   |
| Extract: capinfos.html                    |   |
| Output folder: C:\Program Files\Wireshark |   |
| Extract: rawshark.exe                     |   |
| Extract: rawshark.html                    |   |
| Output folder: C:\Program Files\Wireshark |   |
| Extract: user-guide.chm                   |   |
| Completed                                 | v |
|                                           |   |
| shark installer (tm)                      |   |

12. Podrá hacer uso del software instalado.

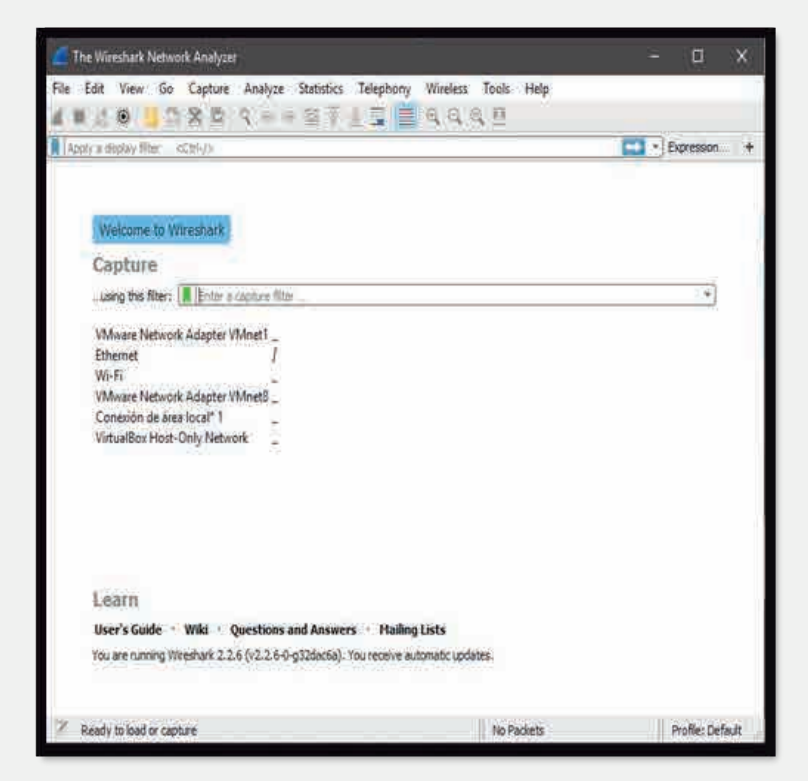

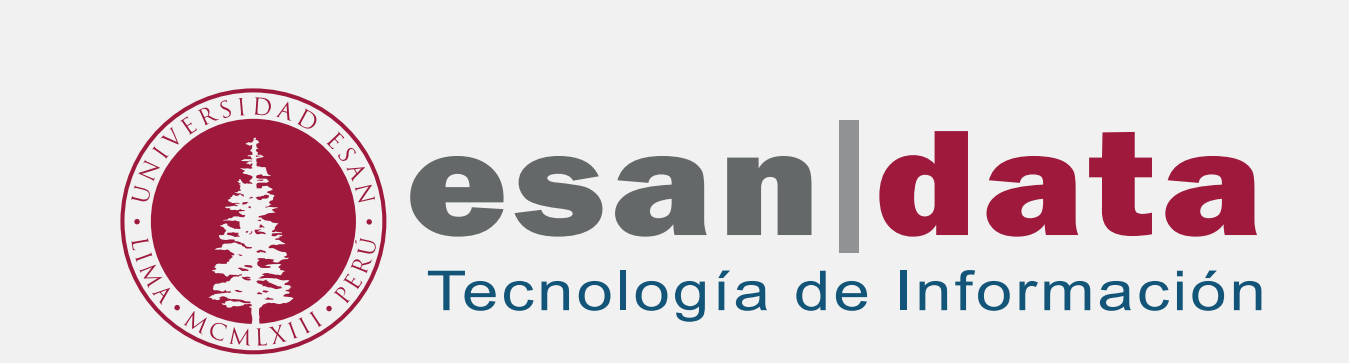